## HFSS15.0 安装破解图文说明

文件包含:

HFSS\_15.0\_Win64【安装包】 HFSS\_15.0\_Win64【破解文件】

## 安装及破解步骤:

- 一、关闭 360 安全卫士以及所有杀毒软件。
- 二、安装软件:
- 1、进入"HFSS\_15.0\_Win64【安装包】",运行"autorun.exe",点击安装"INSTALL SOFTWARE"。

| HFSS 15.0 Installation Shell         |                                           |
|--------------------------------------|-------------------------------------------|
| ANSYS, Inc. Electromagnetic Products |                                           |
| VIEW RELEASE NOTES                   |                                           |
| INSTALL SOFTWARE                     |                                           |
| INSTALL REMOTE SIMULATION<br>MANAGER | ANSYS                                     |
|                                      | Realize Your Product Promise <sup>™</sup> |
| 安装包:http://Jarend.7958.              | com/down_18510073.html                    |

2、接下来的界面可一直点击"Nest"或"Yes",最后不勾选【RSM】直接点击"Finish" 开始安装(如需要更改安装路径,可在相应设置界面选【Browse】进行更改;其中有 一个界面是让选优盘还硬盘,无所谓,可选择优盘)。

| ANSYS HFSS 15.0 - Windows 64-bit Edition                                                                                                    | ×      |
|----------------------------------------------------------------------------------------------------|--------|
| Choose Destination Location<br>Select folder where setup will install files.                                                                                             | 2      |
| Please select the common installation folder for ANSY'S Electromagnetics products.                                                                                       |        |
| Setup will install ANSYS HFSS <b>1</b> 5.0 in a subdirectory 'HFSS15.0\Win64' of this comm<br>directory.                                                                 | non    |
| <ul> <li>To use the below directory, click <next>.</next></li> <li>To install to a different directory, click <browse> and select another directory.</browse></li> </ul> |        |
|                                                                                                    |        |
|                                                                                                    |        |
| Destination Folder                                                                                                    |        |
| D:\HFSS Brow                                                                                                    | vse    |
| InstallShield                                                                                                    |        |
| < Back Next >                                                                                                    | Cancel |
|                                                                                                    |        |
| ANSYS HFSS 15.0 - Windows 64-bit Edition                                                                                                    | ×      |
| Change Develop Driver Levin Device                                                                                                    |        |

| Choose Dongle Driver Installation Option<br>Select which dongle driver(s) you wish to install.                                                            |                                                                                         |
|----------------------------------------------------------------------------------------------------|-----------------------------------------------------------------------------------------|
| If licenses for this software are node locked to a<br>dongle (FLEXid-8) on this computer, you need to<br>Select the device driver(s) you wish to install. | USB dongle (FLEXid-9) or a parallel port<br>p install the appropriate device driver(s). |
| 📝 Install USB dongle driver (FLEXid-9)                                                                                                    | المع المع                                                                               |
| Install parallel port dongle driver (FLEXid-8)                                                                                                    |                                                                                         |
| InstallShield                                                                                                    | < Back Next > Cancel                                                                    |

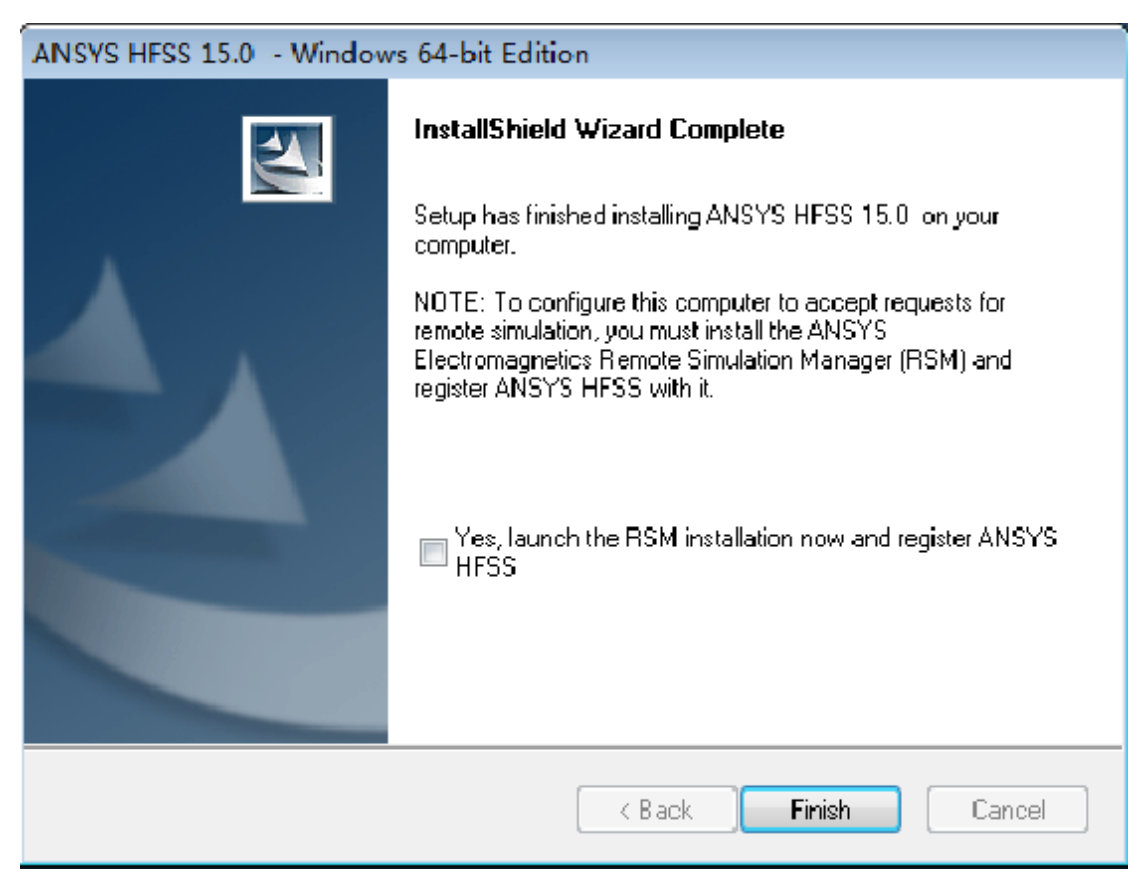

3、点击安装"INSTALL LIBRARIES"。

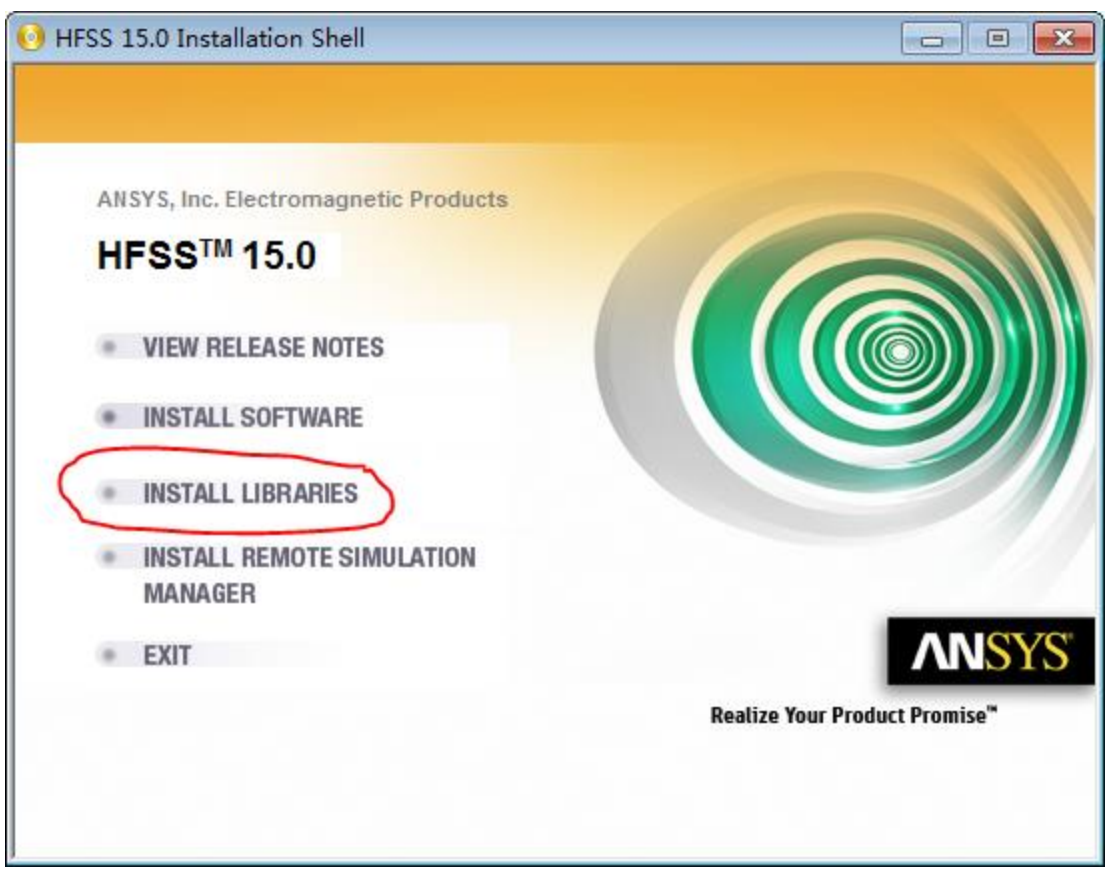

4、 同样点击"Nest"或"Yes",最后点击"Finish"进行安装。

5、 点击安装"INSTALL REMOTESIMULATION"。

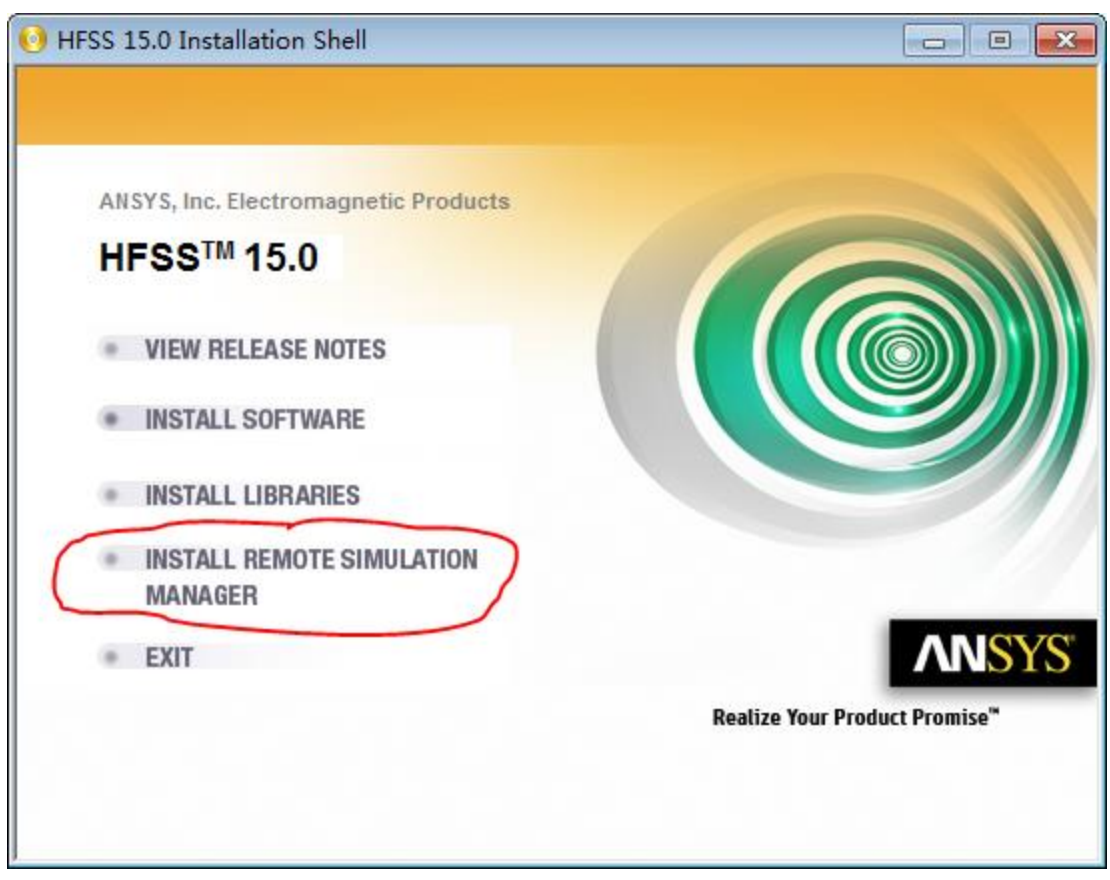

6、点击"Nest"或"Yes"进行,安装路径同样可随意更改,最后不勾选【ReadMe】,直接点击"Finish"进行安装。

| ANSYS Electromagnetics Remote Simulation Manager - InstallShield Wizard |                                                                                                  |  |  |
|-------------------------------------------------------------------------|--------------------------------------------------------------------------------------------------|--|--|
|                                                                         | InstallShield Wizard Complete                                                                    |  |  |
|                                                                         | Setup has finished installing ANSYS Electromagnetics Remote Simulation Manager on your computer. |  |  |
|                                                                         | Please view the contents of the README file before starting the program.                         |  |  |
|                                                                         | The s, I want to view the ReadMe file now.                                                       |  |  |
|                                                                         |                                                                                                  |  |  |
|                                                                         | < Back Finish Cancel                                                                             |  |  |

- 7、 点击"EXIT"退出并完成安装。
- 三、破解软件:
- 进入"HFSS\_15.0\_Win64【破解文件】",复制"license.lic"到安装路径下的【admin】 文件夹(例:HFSS/admin),并删除原有文件"redirect.lic"

| •                                                  | _          |      |
|----------------------------------------------------|------------|------|
|                                                    |            | Q    |
| 文件(F) 编辑(E) 查看(V) 工具(T) 帮助(H)                      |            |      |
| 组织 ▼   包含到库中 ▼   共享 ▼   新建文件夹                      | - N<br>R H |      |
|                                                    |            |      |
| license.lic                                        |            |      |
|                                                    |            |      |
|                                                    |            |      |
|                                                    |            |      |
|                                                    |            |      |
| ₩ 家庭组                                              |            |      |
| ▶ 计算机                                              |            |      |
| 🏭 系统 (C:)                                          |            |      |
| 软件 (D:)                                            |            |      |
| 🕞 数据 (E:)                                          |            |      |
| 🝙 管理 (F:)                                          |            |      |
|                                                    |            |      |
| 1 个对象                                              |            |      |
| 1项                                                 | 计算机        |      |
| 2 进入"HFSS 15.0 Win64【破解文件】", 复制"CrackHFSS15 x(x64) | eve"       | 到文件卖 |

2、进入"HFSS\_15.0\_Win64【破解文件】",复制"CrackHFSS15.x(x64).exe"到文件夹【Win64】下(例:D:\HFSS\HFSS15.0\Win64)。同样复制文件 "CrackMaxwell16.x(x64).exe"到文件夹【messages】下(例:D:\HFSS\HFSS15.0\Win64\messages)。

|                                                  |                                       |                                                    |                                     |                      |                      |                       |                                 | ×  |
|--------------------------------------------------|---------------------------------------|----------------------------------------------------|-------------------------------------|----------------------|----------------------|-----------------------|---------------------------------|----|
|                                                  | ▶ 软件 (D:) ▶ ト                         | HFSS 🕨 HFSS1                                       | 5.0 🕨 Win64                         | <del>ب</del> +       | <b>◆</b> 搜索 V        | Vin64                 |                                 | ٩  |
| 文件(F) 编辑(E) 查看(V)                                | 工具(T) 帮助                              | )(H)                                               |                                     |                      |                      |                       |                                 |    |
| 组织 ▼ 🔤 打开                                        | 新建文件夹                                 |                                                    |                                     |                      |                      |                       | •                               | ?  |
| >>>>>>>>>>>>>>>>>>>>>>>>>>>>>>>>>>>              | boost_wav<br>e-vc90-mt<br>-1_34_1.dll | boost_wse<br>rialization-<br>vc90-mt-1<br>34_1 dll | boost_xml<br>parse-vc9<br>0-mt-1_34 | CADInteg<br>UDM.dll  | CATWrite<br>HSF.dll  | checksum.<br>dat      | Compone<br>ntSystem.1<br>40.dll | *  |
| <ul> <li></li></ul>                              | controls.o<br>cx                      | controls.tl                                        | CrackHFSS<br>15.x(x64).e<br>xe      | CrashRep<br>ort.dll  | datalinkdll<br>.dll  | designma<br>nager.dll | designma<br>nager.tlb           | Ш  |
| E<br>● 2.2 章m                                    | desktop.dl                            | desktop.dl                                         | Desktop.tl                          | desktopjo            | desktoppr            | djobextrac            | DocGener<br>atorPlugin          |    |
| IIII IT井101<br>▲ 系统 (C·)                         |                                       | IDAK                                               | b                                   | Diexe                | OXY.EXC              | toriexe               | dll                             |    |
| ● 数据 (C.)<br>● 软件 (D:)<br>● 数据 (E:)<br>● 管理 (F:) | dsomanag<br>er.dll                    | DwfCore.d                                          | DwfToolkit<br>.dll                  | dxftonextg<br>en.dll | dxftonextg<br>en.tlb | eigen.exe             | EKMServe<br>rAccess.ex          |    |
|                                                  |                                       |                                                    |                                     |                      |                      |                       | е                               | -  |
| CrackHFSS15<br>应用程序                              | .x(x64).exe 修改                        | 文日期: 2013/3/6<br>大小: 62.0 KB                       | 5 11:25                             | 创建日期: 2014           | 4/7/30 3:36          |                       |                                 |    |
| 已选择1项                                            |                                       |                                                    |                                     |                      |                      | 🌉 计第                  | 尊机                              | .đ |

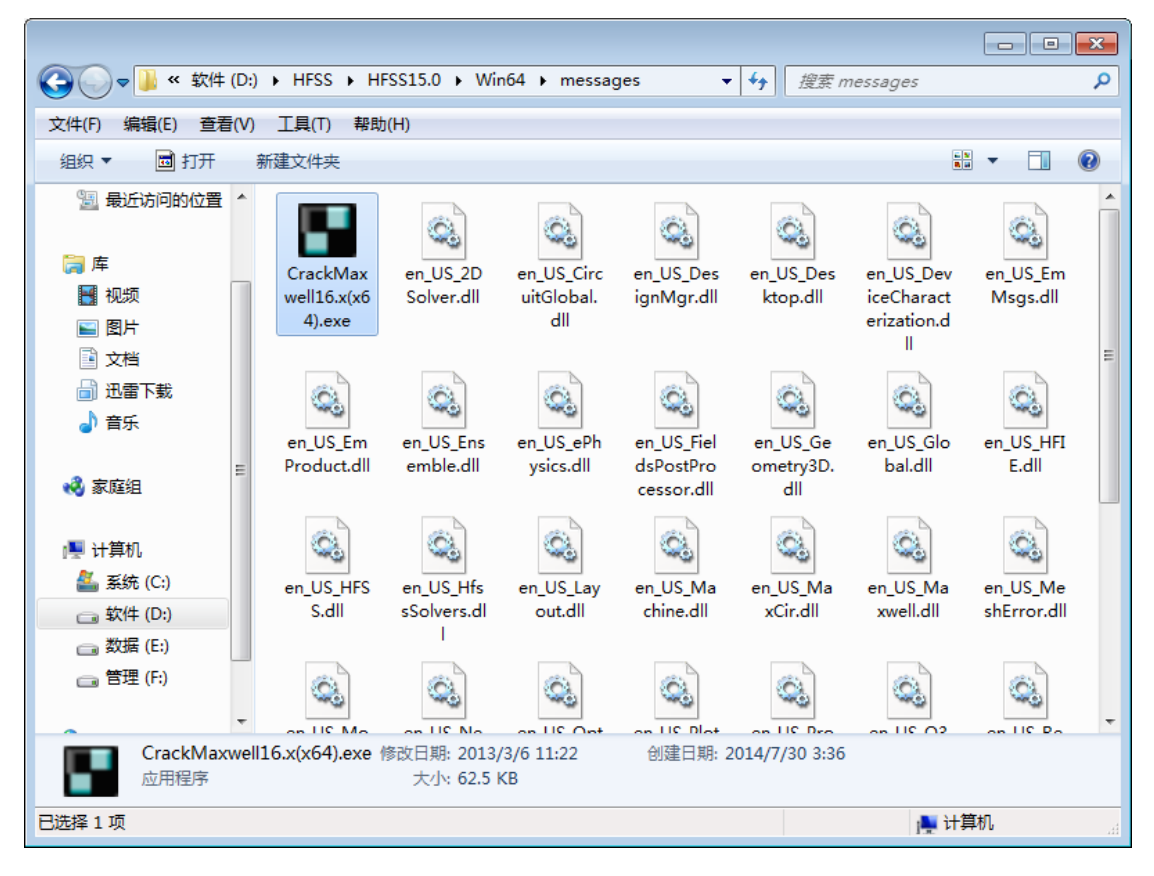

 3、 复制完成后只点击运行文件 "CrackHFSS15.x(x64).exe",点击 "Patch",运行成功 后点击 "Exit"退出。

| Crack for HFS                                                              | S 15.x(x64)                  |       |
|----------------------------------------------------------------------------|------------------------------|-------|
| [Filename]                                                                 |                              |       |
| [URL]                                                                      |                              |       |
| [Author]                                                                   | DNAWUJUN                     |       |
| [Release Date]                                                             | March 06, 2013               |       |
| Release Info                                                               |                              |       |
| Patch HFSS 15<br>patch files:<br>HFIECOMENGIN<br>HFSSCOMENG<br>desktop.dll | .x(x64)<br>IE.exe<br>INE.exe | *<br> |
| Make Backup                                                                | Patch About                  | Exit  |

- 四、初次使用设置:
  - 破解完毕后即可打开软件,出现错误信息 Internal error: WebUpdate 或警告信息, 不要理它,进入 HFSS 选中 Tools->Options->General Options->WebUpdate Options (tab)->Never 就可以避免再出现该信息了(将自动检查更新选项改成 never,就是不 要通过网络升级)。

| HFSS                                                                                                    |          | 8        |
|----------------------------------------------------------------------------------------------------|----------|----------|
| A new installation of your Ansoft product has been detected.<br>The library directories have been reset to those of the newly<br>installed libraries.<br>To change this, go to Tools/Options/General Options. |          | d.<br>Iy |
|                                                                                                    | <u>ស</u> | 腚        |

- 2、通过 Tools->Options->General Options 选择工作目录或者临时文件夹。工作目录 或者临时工作文件夹的路径里面不要带有中文字符,不然打开软件后,过几分钟会出 现一个对话框,说遇到了错误,然后就停止工作了。
- 3、双核运行及内存问题:安装以后在(1):tools-opiton-hfssoptions-General-post processing options 里面把 Number of Processors 设置成 2; (2):tools-opitonhfssoptions-solver 里面把 Number of Processors(两处)设置成 2。内存不用设置, hfss 自动可以管理超过 8G 的内存。

## OK! 已经完美破解! 大功告成!